## **Optimising your Company Profile – The Key to Being Found**

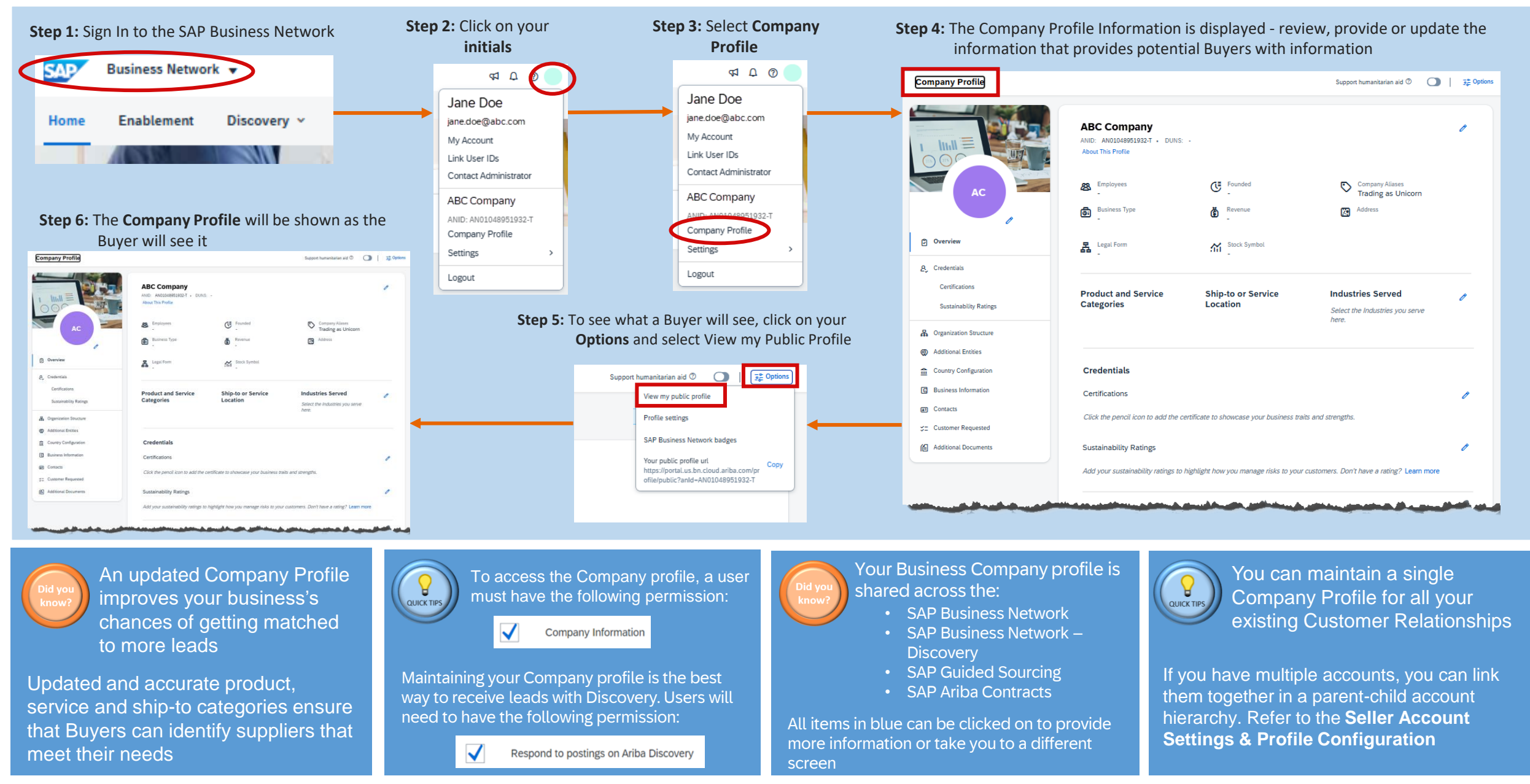